## **Notification Settings**

Ordering and Approval Settings Permission Settings

Administration & Integration Shopping, Carts & Requisitions

Change Requests

Purchase Orders Catalog Management Accounts Payable

Receipts Contracts Supplier Management Form Requests User History Administrative Tasks

To manage your notification settings, click on your name at the top right of your screen and go to **View My Profile -> Notification Preferences**.

| MBC<br>SITE                                                                             |          |                                                       |                                   | All 🔻        | Search (Alt+Q) Q 0.00 USD                                                                     |           |
|-----------------------------------------------------------------------------------------|----------|-------------------------------------------------------|-----------------------------------|--------------|-----------------------------------------------------------------------------------------------|-----------|
| Shop • Shopping                                                                         |          |                                                       |                                   |              | Rafael Espinoza                                                                               |           |
| Organization Message<br>Welcome to the <b>Test Site</b> for the Paw Procurement System! |          |                                                       | ··· Showcases                     |              | View My Profile<br>Dashboards<br>Manage Searches<br>Manage Search Exports<br>Set My Home Page |           |
|                                                                                         |          |                                                       | Non-Catalog Purchase Pag          | ment Request | Search Help For A Solution<br>My Pending Requisitions<br>My Recently Completed Requisitions   |           |
| Quick Links                                                                             | 0        | Action Items                                          | ···· Technology                   |              | My Pending Purchase Orders<br>My Recently Completed Purchase Orders                           |           |
| Software Purchase                                                                       |          | MY ASSIGNED APPROVALS                                 |                                   | -            |                                                                                               | Logout He |
| MBC<br>I site                                                                           |          |                                                       |                                   |              |                                                                                               | All 🝷     |
| Prome V Oser's Name, Priorie Number, Chi                                                | an, etc. | Llear's Name Dhane Number Ema                         | il ata                            |              |                                                                                               |           |
|                                                                                         |          | Oser's Name, Phone Number, Ema                        | i, etc.                           |              |                                                                                               | 1         |
|                                                                                         |          |                                                       |                                   |              |                                                                                               |           |
|                                                                                         |          | First Name                                            |                                   |              |                                                                                               |           |
| Liser Profile and Preferences                                                           |          | First Name                                            |                                   |              |                                                                                               |           |
| User Profile and Preferences<br>Update Security Settings                                | >        | First Name Last Name Phone amber                      | ext.                              |              |                                                                                               |           |
| User Profile and Preferences<br>Update Security Settings<br>Default User Settings       | >        | First Name Last Name Phone admber International phone | ext.<br>numbers must begin with + |              |                                                                                               |           |

International phone numbers must begin with +

SAML 🗸

~

Save Changes

E-mail Address \* Department

User Name \*

★ Required

Authentication Method

| For each category that appears, there is a list of different events along with   |
|----------------------------------------------------------------------------------|
| the corresponding notification setting. To edit any of these values, select Edit |
| Section on the top right of the page.                                            |

Switch from **Default** to **Override** and select one of the options (None, Email, \*Notification, Email & Notification) from the corresponding dropdown selection. Click the **Save Changes** button to confirm your new notification settings.

\*Note: **Notifications** appear within the Paw Procurement System while **Emails** are sent to you even when you are not logged in.